|          |                           |                                                                                                    | 凭证审核                                                                                                    | 列表       |            |             |     |       |     |
|----------|---------------------------|----------------------------------------------------------------------------------------------------|----------------------------------------------------------------------------------------------------|----------|------------|-------------|-----|-------|-----|
| 地证据号     | - 18.00                   | 借方金额合计                                                                                                    | 视方主要会计                                                                                                    | C-MMAX2  | 軍務人        | 軍使日期        | 记用人 | 出档建学人 | 主教室 |
| 1000 - 5 | H                         | (delet(200))                                                                                                    | (all in the second                                                                                                    | 1000     | 11         | 2022-12-01  |     |       |     |
| 2000 = 5 | 1                         | Are and                                                                                                    | And in case of the local division of the local division of the loc | 100001   | 16         | 1022-12-11  |     |       |     |
| 2 - 0003 | 1 2                       | Address 1                                                                                                    | And a local diversity of the local diversity of the local diversity  | Sector 1 | 300        | 2022-12-11  |     |       |     |
| 4000 - 3 | 100000                    | 100100                                                                                                    | And and a second second                                                                                                    | 388      | times.     | 2002-12-01  |     |       |     |
| 2 - 0005 | 1000                      | 11.00                                                                                                    | 20                                                                                                    | 120381   | 110        | 10000-12-01 |     |       |     |
| 2 - 0000 | 宁* 决定                     |                                                                                                    |                                                                                                    |          |            | 12-31       |     |       |     |
| 2 - 0007 | 007 周二月 茶店品法理1.1.1件凭证进行审核 |                                                                                                    |                                                                                                    |          |            | 42-31       |     |       |     |
| 2 - 9000 |                           |                                                                                                    |                                                                                                    |          |            | 42-31       |     |       |     |
| 6000 = 5 |                           |                                                                                                    |                                                                                                    |          |            | 12-31       |     |       | -   |
| 0:00 = 3 | a contraction of the      | NINTER 93268                                                                                                    | 0.1                                                                                                    |          |            | 12-21       |     |       |     |
| £ = 8011 | 現 注                       | 2022 12 31 12-0016                                                                                                    | 報用的用户ifell                                                                                                    |          |            | 12-01       |     |       |     |
| 2 - 8012 | 11 1                      |                                                                                                    |                                                                                                    |          |            | -12-21      |     |       |     |
| č - 0015 | 作 电用                      | A REAL PROPERTY.                                                                                                    | 39.00                                                                                                    | 20001    | and the    | 2022-12-91  |     |       |     |
| 5 - 0054 | -                         | 7000                                                                                                    | And in case of the local diversion of the local diversion of the loc | 10001    | 807        | 2002-12-91  |     |       |     |
| 2 - 0015 | 付林                        | 8.0                                                                                                    | 1.00                                                                                                    | 70.001   | <b>\$7</b> | 2022-12-01  | 1   |       |     |
| 0100 - 5 | 计理论 王                     | A                                                                                                    | and the                                                                                                    | -        |            |             |     |       |     |
| 5 - 0017 | TONIA TO A                | the state of the state of the s |                                                                                                    | 1000     |            | 2002-12-01  | 1   |       |     |
| X - 0015 | Automation - 100-1        | And in case of the                                                                                                    | TRUMPING ST                                                                                                    | and a    | 10000      | 2022-12-21  |     |       |     |

解决方案:

方法一:登录U8系统管理,注册、用admin登录,登录密码一般默认为空,左侧选择报错的账套,右上角点击视图--清楚异常,然后重新登录账套进行审核操作

如果清楚异常以后还是提示以上报错,采用方法二

方法二:

.点击【总账】-【期末】-【对账】界面,按Ctrl+F6,会出现提示窗口【是否清除所 有站点的锁定记录?】,按【确定】清除;

2.重新登录软件再去操作.